### **Redundancy Payments**

The Redundancy Payments Acts 1967-2007, provide a minimum entitlement to a redundancy payment for employees who have a set period of service with the employer. Not all employees

are entitled to the statutory redundancy payment, even where a redundancy situation exists.

There are specific redundancy procedures which employers and employees must follow in order

to comply with the legislation.

You must contact Revenue to confirm if a payment is taxable, and the Dept. of Social and Protection to confirm the PRSI code.

This document will bring you through setting up a taxable Redundancy payment, a non-taxable

Redundancy payment and how to process if payments are to be processed at different PRSI codes.

#### Set up a non-taxable Redundancy in Quickpay

#### Select Company/Payroll Setup-Payments & Deductions

| 👌 Quickpay Plus 2                                                                                                    | 2011 V11.2                                                                                                    |
|----------------------------------------------------------------------------------------------------|----------------------------------------------------------------------------------------------------|
| <ul> <li>Quickpay Plus 2</li> <li>Login Processing</li> <li>Pay Run (2011)</li> <li>Tasks</li> <li>Validate Payroll I</li> <li>Set Period</li> <li>Update Employe</li> <li>Set Up New Employe</li> <li>Set Up New Employe</li> <li>Set Up New Employe</li> <li>Edit Time and Payroll Edit Time and Payroll</li> <li>Reports and Payroll</li> <li>Backup</li> </ul> | 2011 V11.2         Company/Payroll Setup       Reports       Tax Year End       Mis         Company/Payroll Details       Int 20         Payments / Deductions       Int 20         Pension Link       P30 / CC124         Bank Details       Chegue Format         PAYE Table       PAYE Table         PRSI Table       PRSI Table         Pgnsion Related deduction (PRD)       Int 20 |
|                                                                                                    | Parking Levy Import Payroll Data Nominal                                                                                                    |

In the Allowances Box, on the next free line please enter the name Redundancy and then select **Edit**.

| Allowances |     |     |           |        |       |             |         |
|------------|-----|-----|-----------|--------|-------|-------------|---------|
| Name       | Tax | USC | Pens'able | Holida | Redun | Туре        | Details |
| Salary     | Y   | Y   |           |        |       | Regular pay | Edit    |
| Redund     |     |     |           |        |       |             | Edit    |

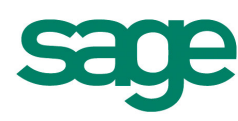

You will then need to select Redundancy

| owance Settings                                                      |        |
|----------------------------------------------------------------------|--------|
| Allowance Name Redund                                                |        |
| Payment Type                                                         |        |
|                                                                      |        |
| C Wesse Barre                                                        |        |
| Final succession and the illusion Republic Changes to their Employer |        |
|                                                                      |        |
| Benerit in Kind (BIK)     Par as Nett                                |        |
|                                                                      |        |
| ыктурет                                                              |        |
| CSO Statistical Reporting                                            |        |
| Type                                                                 |        |
| Hours Multiplier 1.00                                                |        |
| Tax and PRSI                                                         |        |
| C Apply both Tax and PBSI                                            |        |
| No Tax. No PRSI                                                      |        |
| C Apply Tax but not PRSI                                             |        |
| USC                                                                  |        |
| C Apply USC                                                          |        |
| No USC                                                               |        |
| Pension Calculation                                                  |        |
| C Yes, amount is pensionable                                         |        |
| Not pensionable                                                      |        |
| Pensions - Public Service PRD (Pension Related Deduction)            |        |
| C Yes, amount is subject to PRD                                      |        |
| C Not subject to PRD                                                 |        |
| _ Holiday                                                            |        |
| C Multiply by the number of Holiday periods                          | ОК     |
| C Do not multiply by the number of Heliday Periods                   | Cancel |

- And also select No Tax. No PRSI.
- If USC is not to be deducted then select No USC.

You can then decide if this payment should be used in the calculation of the pension amount.

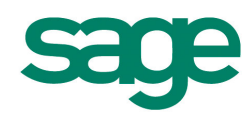

#### Setting up a Taxable Redundancy Payment in Quickpay.

Select Company/Payroll Setup-Payments & Deductions.

| 🐉 Quickpay Plus 2011 V11.2 |                                          |                 |  |  |  |  |  |
|----------------------------|------------------------------------------|-----------------|--|--|--|--|--|
| Login Processing           | Company/Payroll Setup Reports Tax Year I | End <u>M</u> is |  |  |  |  |  |
| Pay Run (2011              | ⊆ompany/Payroll Details                  | et 20           |  |  |  |  |  |
| Tasks                      | Payments / <u>D</u> eductions            |                 |  |  |  |  |  |
| Validate Pauroll [         | Pension Link                             |                 |  |  |  |  |  |
| 1 Set Period               | P <u>3</u> 0 / CC124                     |                 |  |  |  |  |  |
| 🧓 Update Employe           | <u>B</u> ank Details                     |                 |  |  |  |  |  |
| As Set Up New Emp          | Chegue Format                            |                 |  |  |  |  |  |
| Laiculate Autom            | PAYE Table                               |                 |  |  |  |  |  |
| Eak rime and Pay           | P <u>R</u> SI Table                      |                 |  |  |  |  |  |
| 🔚 Backup                   | PRSI Earning Bands                       |                 |  |  |  |  |  |
|                            | Pension Related deduction (PRD)          |                 |  |  |  |  |  |
|                            | Parking Levy                             |                 |  |  |  |  |  |
|                            | Import Payroll Data                      |                 |  |  |  |  |  |
|                            | Nominal                                  |                 |  |  |  |  |  |

In the Allowances box, on the next free line please enter the name **Redundancy** and then select **Edit**.

| Allowances |          |           |        |                                                    |                                         |                                                                                       |
|------------|----------|-----------|--------|----------------------------------------------------|-----------------------------------------|---------------------------------------------------------------------------------------|
| Tax        | USC      | Pens'able | Holida | Redun                                              | Туре                                    | Details                                                                               |
| Y          | Y        |           |        |                                                    | Regular pay                             | Edit                                                                                  |
|            |          |           |        |                                                    |                                         | Edit                                                                                  |
| I          | 'ax<br>Y | Y Y       | Y Y Y  | 'ax     USC     Pens'able     Holida       Y     Y | Yax USC Pens'able Holida Redun<br>Y Y Y | Yax     USC     Pens'able     Holida     Redun     Type       Y     Y     Regular pay |

Then select Redundancy

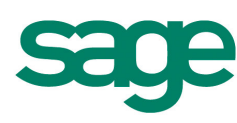

| owance Settings                                             |        |
|-------------------------------------------------------------|--------|
| Allowance Name Redund                                       |        |
| Payment Type                                                | 1      |
| C Standard Payment                                          |        |
| Redundancy                                                  |        |
| C Illness Benefit                                           |        |
| Employee gives the illness Benefit Cheque to their Employer |        |
| C Benefit in Kind (BIK)                                     |        |
| 🗖 Pay as Nett                                               |        |
| ВІК Туре                                                    |        |
| CSO Statistical Reporting                                   | ]      |
| Туре                                                        |        |
| Hours Multiplier 1.00                                       |        |
|                                                             |        |
| Tax and PRSI                                                |        |
| Apply both Tax and PRSI                                     |        |
| C No Tax. No PRSI                                           |        |
| C Apply Tax but not PRSI                                    |        |
| USC                                                         | 1      |
| Apply USC                                                   |        |
| C No USC                                                    |        |
| Pension Calculation                                         | 1      |
| Yes, amount is pensionable                                  |        |
| Not pensionable                                             |        |
| Pensions - Public Service PRD (Pension Related Deduction)   | 1      |
| Yes, amount is subject to PRD                               |        |
| Not subject to PRD                                          |        |
| Holiday                                                     |        |
| Multiply by the number of Holiday periods                   | OK     |
| C. De autor Michaels ha the same has a Charling a Deviced.  | Cancel |

- Select Apply both Tax and PRSI.
- If USC is to be deducted then select Apply USC.
- You can then decide if this payment should be used in the calculation of the pension amount.
- Click Ok.

#### How to process Redundancy payments with different PRSI codes

If an employee is to receive their Redundancy payment with part of it subject to a different PRSI

Code, you will need to process this in the next period.

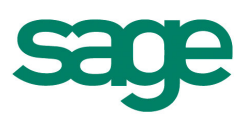